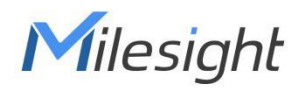

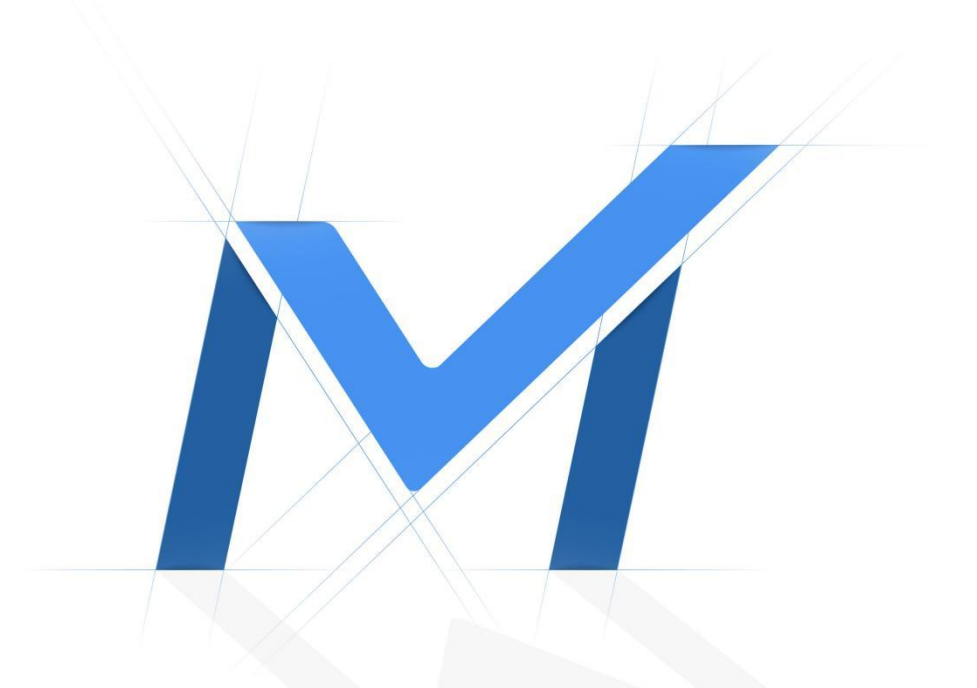

# **Milesight IP Speaker User Manual**

Version:V1.0

Date: 2024-08-26

### Content

| 1. Overview                      |
|----------------------------------|
| 2. Web Configuration             |
| 2.1 Status                       |
| 2.2 Basic4                       |
| 2.2.1 Date/ Time4                |
| 2.2.2 Network                    |
| 2.2.3 Network advanced 6         |
| 2.3 ONVIF6                       |
| 2.4 SIP Account7                 |
| 2.5 Audio8                       |
| 2.6 Media File                   |
| 2.7 Alarm                        |
| 2.7.1 Alarm In                   |
| 2.7.2 Http URL                   |
| 2.8 Schedule                     |
| 2.9 RTP Multicast                |
| 2.10 Firewall                    |
| 2.10.1 Firewalls Rules14         |
| 2.10.2 Automatic Defense Rules15 |
| 2.11 System                      |
| 2.11.1 Upgrade                   |
| 2.11.2 Security                  |
| 3. IPTool Configuration          |

### 1. Overview

Milesight

IP Speaker series is IP based paging speaker. They have different shape, materials and design which can be easy installed in indoor and outdoor environment. The IP speakers are well compatible with SIP & ONVIF protocol that can be used in VoIP and security field. Up to 10 RTP multicast address enable to arrange different paging solutions. Alarm in and HTTP URL are able to combine with alarm system. Prerecorded message and schedule broadcasting to meet various paging demands. The 48K OPUS Audio Codec enables excellent sound quality to make announcement, play background music, security alarm in school, factory and hospital, etc.

### 2. Web Configuration

Web configuration includes complete function setting. When the device and your computer are connected to a same network, please open a browser and type in http://192.168.5.200, then log in with defaulted username and password as below. Username: admin

Password: tm1234

| Username | admin          |  |
|----------|----------------|--|
| Password |                |  |
|          | Sign in Cancel |  |

## 2.1 Status

Milesight

We can check out firmware version, free space and two SIP accounts status of IP speaker, also can locate the current network information here, like MAC, IP address and gateway etc.

#### **IP SPEAKER**

| Status        | Status        |                     |         |
|---------------|---------------|---------------------|---------|
| Basic         | Device Time   | 2024-04-30 09:06:13 |         |
| Dasic         | Device ID     | 50359289908F781C    |         |
| ONVIF         | Firmware Ver  | CS20-V3.3.19N       |         |
| SIPAccount    | Free Space    | 3836KB              |         |
| SIF Account   | SIP1 Status   | NONE                |         |
| Audio         | SIP2 Status   | NONE                |         |
| Media File    |               |                     |         |
| Alarm         | Network       |                     |         |
|               | MAC Address   | A2:C0:A4:20:29:53   |         |
| Schedule      | IP Address    | 192.168.5.200       |         |
| RTP Multicast | Subnet Mask   | 255.255.255.0       |         |
|               | Gateway       | 192.168.5.1         |         |
| Firewall      | Primary DNS   | 192.168.5.1         |         |
| System        | Secondary DNS | 218.85.152.99       |         |
|               |               |                     | Refresh |

# 2.2 Basic

### 2.2.1 Date/ Time

There are two update modes for time: NTP/ local time, choose one and set the time zones, NTP sever and interval can choose default setting, then save the configuration.

| Device Time         | 2024-01-04 14:07:20       |   |         |      |
|---------------------|---------------------------|---|---------|------|
| Update Mode         | NTP                       | * |         |      |
| TimeZone            | GMT+00:00                 | ~ |         |      |
| NTP Server          | pool.ntp.org              |   |         |      |
|                     |                           |   |         |      |
| NTP Interval        | 10                        |   | Minutes | Save |
| NTP Interval        | 2024-01-04 14:07:20       |   | Minutes | Save |
| Time<br>Device Time | 10<br>2024-01-04 14:07:20 |   | Minutes | Save |

#### 2.2.2 Network

When choose DHCP and save it, IP address will be created automatically by a DHCP server, then you need to login again with the new IP address on browser: 192.168.5.XXX.

Status IP address: it is a default IP and will not be changed as follows.

| Network             |               |
|---------------------|---------------|
| O DHCP              |               |
| O Static IP Address |               |
| IP Address          | 192.168.5.200 |
| Subnet Mask         | 255.255.255.0 |
| Gateway             | 192.168.5.1   |
| Primary DNS         | 192.168.5.1   |
| Secondary DNS       | 218.85.152.99 |
|                     | Save          |

#### 2.2.3 Network advanced

Pick one of network as your requested.

| Http/Https | Http&Https | ~ | *Take effect after restart! |
|------------|------------|---|-----------------------------|
|            | Http&Https | _ |                             |
|            | Http       |   | (                           |
|            | Https      |   | Sav                         |

# **2.3 ONVIF**

Select Enable ONVIF, then the device is searched by ONVIF VMS. Default user name: admin, password:tm1234.

Then open the VMS/NVR to search and connect with IP speaker.

| ONVIF        |                                                |
|--------------|------------------------------------------------|
| ONVIF Enable |                                                |
| User Name    | admin                                          |
| Password     | tm1234                                         |
|              | Save                                           |
|              |                                                |
|              | ONVIF<br>ONVIF Enable<br>User Name<br>Password |

# 2.4 SIP Account

Each speaker has two SIP accounts, put SIP extension and SIP sever information into the blanks and save the configuration, then you can check if it registers successfully or not on status.

| Parameter       | Description                                                                     |
|-----------------|---------------------------------------------------------------------------------|
| Outbound Proxy  | Choose disable or enable the proxy as needed.                                   |
| Expire Time     | Set the expire time of registered account information.                          |
| Ringing Tone    | 5 system ringtones and 10 users upload media files.                             |
| Auto Answer     | Answer immediately and answer delay when a calling income.                      |
| Incoming Notify | Put an URL from the third party, when a incoming call ringing, URL take effect. |
| Answer Notify   | Put an URL the third party, when a incoming call answered, URL takes effect.    |
| SIP Advanced    | UDP/TCP/TLS, three SIP protocol optional.                                       |

| Account         | Account 1              | ~     | REG SUCCESS                   |
|-----------------|------------------------|-------|-------------------------------|
| User Name       | 6001                   |       |                               |
| Auth ID         | 6001                   |       |                               |
| Password        | ••••                   |       |                               |
| Display Name    | 6001                   |       |                               |
| Server Host     | 192.168.5.201          |       |                               |
| Server Port     | 5060                   |       |                               |
| Outbound Proxy  | Disable                | ~     |                               |
| Expire Time     | 180                    |       | Seconds                       |
| Ringing Tone    | bell1                  | ~     | $\odot$                       |
| Auto Answer     | Answer Immediatly      | ~     |                               |
| Incoming Notify |                        |       |                               |
| Http URL        | http://192.168.5.201:9 | 391/a | action?zone=3000&operation=st |
| Answer Notify   | 1                      |       |                               |
| Http URL        | http://192.168.5.201:9 | 391/a | action?zone=3000&operation=st |
|                 |                        |       | Save                          |
|                 |                        |       |                               |
| anced           |                        |       |                               |
| SIP Protocol    | UDP                    |       | ~                             |

# 2.5 Audio

On the audio part, we can choose four audio codecs to be compatible with major audio sources. and adjust the volume and sound quality of speaker and MIC. Jitter buffer: to make the audio more stable.

Amp auto off: It's set defaulted as ON, then there will be less noise when the speaker under broadcasting.

HPF: High Pass Filter

NR: Noice reduction.

AEC: Automatic echo cancellation.

AGC: Automatic Gain Control.

| COURC                                                                             |                         |   |    |
|-----------------------------------------------------------------------------------|-------------------------|---|----|
| Codec Setting                                                                     | OPUS                    |   |    |
|                                                                                   | G.722                   |   |    |
|                                                                                   | G.711U                  |   |    |
|                                                                                   | G.711A                  |   |    |
| Speaker                                                                           |                         |   |    |
| Volume (0.100)                                                                    | 26                      | - |    |
| volume (0-100)                                                                    | 20                      | _ |    |
| Amp Auto OFF                                                                      | YES                     | ~ |    |
| Jitter Buffer (60 - 2000)                                                         | 360                     |   | ms |
|                                                                                   |                         |   |    |
| HPF                                                                               |                         |   |    |
| HPF                                                                               |                         |   |    |
|                                                                                   |                         |   |    |
| HPF<br>NR<br>MIC                                                                  |                         |   |    |
| HPF<br>NR<br>MIC<br>Gain                                                          | None                    | ~ |    |
| HPF<br>NR<br>MIC<br>Gain<br>Volume (0-100)                                        | None 80                 | ~ |    |
| HPF<br>NR<br>MIC<br>Gain<br>Volume (0-100)<br>AEC                                 | None<br>80              | ~ |    |
| HPF<br>NR<br>MIC<br>Gain<br>Volume (0-100)<br>AEC<br>AGC                          | None<br>80              | ~ |    |
| HPF<br>NR<br>MIC<br>Gain<br>Volume (0-100)<br>AEC<br>AGC<br>AGC Gain Level        | None<br>80<br>V<br>High | * |    |
| HPF<br>NR<br>MIC<br>Gain<br>Volume (0-100)<br>AEC<br>AGC<br>AGC Gain Level<br>HPF | None<br>80<br>4<br>High | * |    |
| HPF<br>NR<br>Gain<br>Volume (0-100)<br>AEC<br>AGC Gain Level<br>HPF<br>NR         | None 80 High            | × |    |

### 2.6 Media File

There are five system ringtones, and you can upload 10 user files as customers' demands: music, announcement, bells, etc. Support MP3 and WAV, the limitation of user files is 3732KB.

• this button is for uploading files for PC.

 $oldsymbol{eta}$  this button is to preview the files you upload.

click this button, the speaker will play the files.

### it's a delete button.

| #                          | Name                                                                       |               |                                                                                                    |                                                                                  |                                                                                                    |   |         |   |  |
|----------------------------|----------------------------------------------------------------------------|---------------|----------------------------------------------------------------------------------------------------|----------------------------------------------------------------------------------|----------------------------------------------------------------------------------------------------|---|---------|---|--|
| 1                          | bell1                                                                      |               |                                                                                                    |                                                                                  |                                                                                                    | • | ) 4     | ) |  |
| 2                          | bell2                                                                      |               |                                                                                                    |                                                                                  |                                                                                                    | • | )<br>4  | ) |  |
| 3                          | bell3                                                                      |               |                                                                                                    |                                                                                  |                                                                                                    | 0 | ) 4     | ) |  |
| 4                          | bell4                                                                      |               |                                                                                                    |                                                                                  |                                                                                                    | 0 | ) 4     | ) |  |
| 5                          | bell5                                                                      |               |                                                                                                    |                                                                                  |                                                                                                    | 0 | )<br>\$ | • |  |
| #                          | Name                                                                       | File          |                                                                                                    |                                                                                  |                                                                                                    |   |         |   |  |
| File (:                    | 3732KB free)                                                               |               |                                                                                                    |                                                                                  |                                                                                                    |   |         |   |  |
| 1                          | userfile1                                                                  | userfile0.mp3 | 选择文件                                                                                                    | ] <b>*</b> i                                                                     | ۲                                                                                                    | ⊙ | d»      | Ô |  |
| 2                          | userfile2                                                                  | userfile1.wav | 选择文件                                                                                                    | ] 未i                                                                             | ۲                                                                                                    | ⊙ | d»      | Ô |  |
| 3                          | userfile3                                                                  |               | 选择文件                                                                                                    | ] <del>末</del> i                                                                 | ۲                                                                                                    |   |         |   |  |
|                            |                                                                            |               |                                                                                                    | 1.000                                                                            |                                                                                                    |   |         |   |  |
| 4                          | userfile4                                                                  |               | 选择文件                                                                                                    | 」未述                                                                              | €                                                                                                    |   |         |   |  |
| 4                          | userfile4<br>userfile5                                                     |               | 选择文件                                                                                                    | ] <del>*</del> .i                                                                | <ul><li>●</li></ul>                                                                                                    |   |         |   |  |
| 4<br>5<br>6                | userfile4<br>userfile5<br>userfile6                                        |               | 选择文件<br>选择文件<br>选择文件                                                                                                    | ] 末:<br>] 末:<br>] 末:                                                             | <ul><li>●</li><li>●</li><li>●</li></ul>                                                                                                    |   |         |   |  |
| 4<br>5<br>6<br>7           | userfile4<br>userfile5<br>userfile6<br>userfile7                           |               | <ul> <li>选择文件</li> <li>选择文件</li> <li>选择文件</li> <li>选择文件</li> <li>选择文件</li> </ul>                                           | ] 末ĭ<br>] 末ĭ<br>] 末ĭ<br>] 末ĭ                                                     | <ul> <li>•</li> <li>•</li> <li>•</li> <li>•</li> <li>•</li> </ul>                                                                                                    |   |         |   |  |
| 4<br>5<br>6<br>7<br>8      | userfile4<br>userfile5<br>userfile6<br>userfile7<br>userfile8              |               | <ul> <li>选择文件</li> <li>选择文件</li> <li>选择文件</li> <li>选择文件</li> <li>选择文件</li> <li>选择文件</li> </ul>                             | ] 末ば<br>] 末ば<br>] 末ば<br>] 末ば<br>] 末ば                                             | <ul> <li>(*)</li> <li>(*)</li></ul> |   |         |   |  |
| 4<br>5<br>6<br>7<br>8<br>9 | userfile4<br>userfile5<br>userfile6<br>userfile7<br>userfile8<br>userfile9 |               | <ul> <li>选择文件</li> <li>选择文件</li> <li>选择文件</li> <li>选择文件</li> <li>选择文件</li> <li>选择文件</li> <li>选择文件</li> <li>选择文件</li> </ul> | 末〕<br>まえ<br>また。<br>、<br>、<br>、<br>、<br>、<br>、<br>、<br>、<br>、<br>、<br>、<br>、<br>、 | <ul> <li>•</li> <li>•</li> <li>•</li> <li>•</li> <li>•</li> <li>•</li> <li>•</li> <li>•</li> <li>•</li> <li>•</li> </ul>                                                                                                    |   |         |   |  |

# 2.7 Alarm

#### 2.7.1 Alarm In

File Enable: choose one play file and the cycle mode, save configuration. Trigger the alarm which connect to the alarm in port on the IP speaker, then the speaker will play the file.

SIP Enable: choose one of the sip accounts, and put the SIP extension you want to call, e.g. 6006. Trigger the alarm which connect to the alarm in port on the IP speaker, then 6006 will received the alarm call.

| File Enable | $\checkmark$ |   |   |  |
|-------------|--------------|---|---|--|
| Play File   | bell1        | ~ | ⊙ |  |
| Cycle Mode  | Once only    | ~ |   |  |
| Sip Enable  | $\checkmark$ |   |   |  |
| Sip Account | Account 1    | ~ |   |  |
| Sip Number  | 6006         |   |   |  |

#### 2.7.2 Http URL

User can control the alarm by HTTP URL. (we can also rewrite a new URL as the examples)

- (1) Enable the selection;
- (2) Open any browser you have in computer;
- (3) Put the URL as the following examples, enter, then this URL takes effort.

| Http URL         |                                                                                                |
|------------------|------------------------------------------------------------------------------------------------|
| Play File Enable |                                                                                                |
| Example1:        | http://192.168.5.199/api/play?action=start&file=bell1                                          |
| Example2:        | http://192.168.5.199/api/play?<br>action=start&file=userfile1&mode=once&volume=10              |
| Example3:        | http://192.168.5.199/api/play?<br>action=start&file=userfile1&mode=multiple&count=10&volume=20 |
| Example4:        | http://192.168.5.199/api/play?<br>action=start&file=userfile1&mode=duration&count=10&volume=30 |
| Example5:        | http://192.168.5.199/api/play?action=stop                                                      |

### 2.8 Schedule

Milesight

This function is widely use in school, factory and office projects. Making a regular bell, announcement and alarm.

Enable the schedule, you can name the schedule, choose start and end time, cycle days, etc. Don't forget to save the configuration finally to make it work.

| Schedule Enable                                                       | $\checkmark$                                         |       |            |         |            |
|-----------------------------------------------------------------------|------------------------------------------------------|-------|------------|---------|------------|
| Schedule Name                                                         | class1                                               |       |            |         |            |
| Start Date                                                            | 2022/01/01 🗖                                         |       |            |         |            |
| End Date                                                              | 2099/12/31 🗖                                         |       |            |         |            |
|                                                                       |                                                      |       |            |         |            |
| Allowed Days                                                          | Mon 🗸 Tue 🗸                                          | Wed   | 🖊 Thu      | 🗸 Fri   | 🗸 Sat 🔽 Su |
| Allowed Days<br>Action Time                                           | ☑ Mon ☑ Tue ☑<br>08:00                               | Wed   | ∕ Thu      | 🗸 Fri 🚦 | 🗸 Sat 🔽 Su |
| Allowed Days<br>Action Time<br>Action Type                            | Mon ✓ Tue ✓ 08:00 ♥ Start                            | Wed   | / Thu      | 🖌 Fri 【 | 🗸 Sat 🔽 Su |
| Allowed Days<br>Action Time<br>Action Type<br>Play File               | Mon V Tue V<br>08:00 O<br>Start<br>bell1             | Wed V | Thu<br>Thu | V Fri   | 🗸 Sat 🔽 Su |
| Allowed Days<br>Action Time<br>Action Type<br>Play File<br>Cycle Mode | Mon Tue<br>08:00<br>Start<br>bell1<br>Multiple times | Wed   | Thu        | Fri 【   | 🗸 Sat 🔽 Su |

### 2.9 RTP Multicast

There are 10 RTP addresses can be received for each device, please note that: port numbers do not use continuous numbers when setting the same RTP addresses.

Use discontinuous numbers. eg:

```
239.255.1.2:8000, 239.255.0.1:8001, 239.255.0.1:8002 (×)
```

```
239.255.0.1:8000, 239.255.0.1:8002, 239.255.0.1:8004 (V)
```

- Multicast address range: 224.0.0.0-239.255.255.
- Ports range: 1024-65536
- Use IP Tool, Audio manager and PA System software to play RTP multicast.

| Status      |
|-------------|
| Basic       |
| ONVIF       |
| SIP Account |
| Audio       |
| Media File  |

MCCICI TIC

Alarm Schedule

RTP Multicast

Firewall

System

| Priority | IP Address (e.g. 239.255.0.1:5004) |
|----------|------------------------------------|
| 1        | e.g. 239.255.0.1:8000              |
| 2        | e.g. 239.255.0.1:8002              |
| 3        | e.g. 239.255.0.1:8004              |
| 4        | e.g. 239.255.0.1:8006              |
| 5        | e.g. 239.255.0.1:8008              |
| 6        | e.g. 239.255.0.1:8010              |
| 7        | e.g. 239.255.0.1:8012              |
| 8        | e.g. 239.255.0.1:8014              |
| 9        | e.g. 239.255.0.1:8016              |
| 10       | 0.0.220.255.0.1.9019               |

Save

# 2.10 Firewall

Milesight

#### 2.10.1 Firewalls Rules

| Firewall Add/Edit |                                       |
|-------------------|---------------------------------------|
| Enable            |                                       |
| Name              | ABC                                   |
| Rule Type         | IP 🗸                                  |
| Protocol          | UDP 🗸                                 |
| Port Range        | · · · · · · · · · · · · · · · · · · · |
| IP Address        |                                       |
| Net Mask          |                                       |
| Action            | ACCEPT 🗸                              |
|                   | Save Cancel                           |
| Firewall Add/Edit |                                       |
| riiewali Add/Edit |                                       |
| Enable            |                                       |
| Name              |                                       |
| Rule Type         | MAC 🗸                                 |
| MAC Address       |                                       |
| Action            | ACCEPT V                              |
|                   | Save Cancel                           |
|                   |                                       |

| Parameter   | Description                                                      |
|-------------|------------------------------------------------------------------|
| Name        | A name for this rule                                             |
|             | E.g. rule1                                                       |
| Rule Type   | IP/MAC optional.                                                 |
| MAC Address | The format of MAC Address is XX: XX: XX: XX: XX: XX,             |
|             | X means 0~9 or A~F in hex, the A~F are not case sensitive.       |
| Protocol    | All/TCP/UDP three options.                                       |
| Port Range  | Initial port should be on the left and end port should be on the |

Milesight

|            | right. The port must be equal to or greater than start port. |  |  |  |
|------------|--------------------------------------------------------------|--|--|--|
|            | E.g. 2000 - 3000                                             |  |  |  |
| IP Address | The IP address and netmask are used in combination           |  |  |  |
| Net Mask   | E.g. 192.168.5.20 & 255.255.255.255 for IP 192.168.5.20      |  |  |  |
|            | E.g. 192.168.5.0 & 255.255.255.0 for IP from 192.168.5.0 to  |  |  |  |
|            | 192.168.5.255                                                |  |  |  |
| Action     | Accept: Accept the access from remote hosts                  |  |  |  |
|            | Drop: Drop the access from remote hosts                      |  |  |  |

#### 2.10.2 Automatic Defense Rules

| Enable         | $\checkmark$ |    |  |
|----------------|--------------|----|--|
| Name           | 123          |    |  |
| Protocol       | TCP          | ~  |  |
| Port Range     |              | -  |  |
| Rate (1-10000) |              | /s |  |

| Parameter      | Description                                                                                                    |
|----------------|----------------------------------------------------------------------------------------------------|
| Rule Type      | IP/MAC optional.                                                                                                    |
| Protocol       | TCP/UDP two options.                                                                                                    |
| Port Range     | Initial port should be on the left and end port should be on the                                                                                                    |
|                | right. The port must be equal to or greater than start port.                                                                                                    |
| Rate (1-10000) | The maximum packets can be handled per unit time. E.g. (IP:192.168.6.88/32 Protocol: UDP Rate:10/sec) means maximum 10 UDP packets from 192.168.6.88 can be handled per minute, and drop the redundant packets. |

# 2.11 System

Milesight

#### 2.11.1 Upgrade

When reboot and reset the system, system will turn to original setting, and you need to re-login the web page.

How to upgrade IP Speaker firmware version in web interface?

Select the latest version firmware CS20-xxx-bin.

- (2) Click upgrade to refresh, it would require about 10-20s.
- (3) Re-login the web interface, latest version has upgraded.

#### 2.11.2 Security

Set a new user name and password as you need, save the configuration and restart login.

| Status        | Upgrade                        |      |
|---------------|--------------------------------|------|
| Basic         | Reboot Reboot Device Now       |      |
| ONVIF         | Reset Reset to Factory Setting |      |
| SIP Account   | Upgrade 选择文件 未选择任何文件           |      |
| Audio         |                                |      |
| Media File    | Security                       |      |
| Alarm         | User Name admin                |      |
| Schedule      | Password                       |      |
| RTP Multicast | New User Name                  |      |
| Firewall      | New Password                   |      |
| System        | Confirm Password               |      |
|               |                                | Save |

Milesight

## **3. IPTool Configuration**

Apart from Web configuration, IPTool is the other option that configure quickly basic information such as SIP account setting, volume setting, RTP Multicast setting, upgrade. Please follow below steps.

(1) Download IPTool (contact sales or support to get one).

(2) Enter IPTool, scan local network, the device will appear and then start setting.

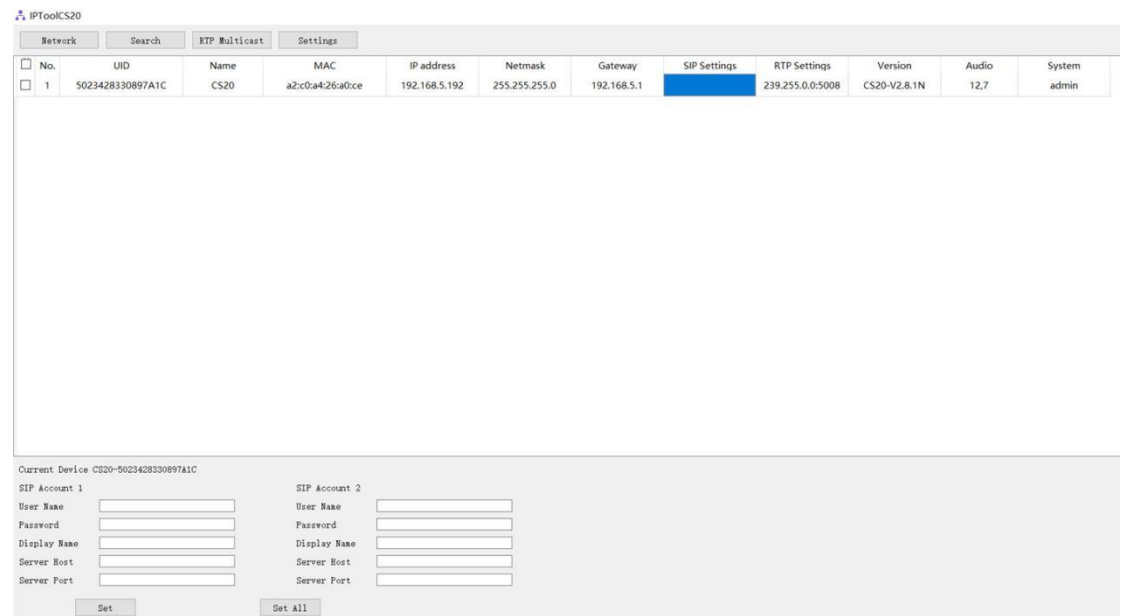